Manual de Instalación y uso de la aplicación

# USUMAPPCINTA

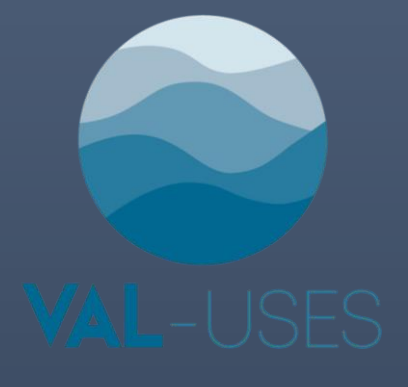

Monzón Alvarado Claudia, Zamora Rendón Arantxa, Zetina Tapia Ramón H.

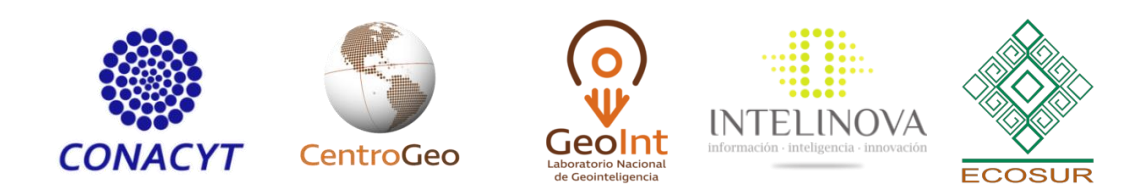

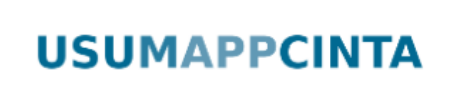

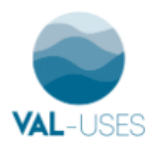

## Índice

| Descripción de la aplicación | . 1 |
|------------------------------|-----|
| Proceso de Instalación       | . 2 |
| Registro USUMAPPCINTA        | . 2 |
| Instalación de la aplicación | . 4 |
| Usando USUMAPPCINTA          | . 6 |

### Descripción de la aplicación

Mediante el uso de la aplicación USUMAPPCINTA se pretende conocer la opinión que tienen los habitantes de la región sobre diversos temas: agua, suelos y sedimentos (arena, grava, arcilla...) de la cuenca del Usumacinta.

En USUMAPPCINTA queremos conocer tu opinión.

Dinos qué te parece chido o gacho del agua, suelo y sedimentos en el Usumacinta. Adicionalmente puedes describir cada una de tus fotos y decirnos ¿Por qué te parece chido o gacho? O simplemente comentar el motivo, lugar o contenido de tu captura.

#### Pero... ¿qué son los sedimentos?

Los ríos, lagunas o zonas inundables no son solo agua; sus corrientes transportan todos los materiales que incorpora el agua en su contacto con el suelo, ya sean disueltos, suspendidos o depositados, como rocas, grava y arena. A estos materiales se le conoce como sedimentos y juegan un papel primordial en el ambiente y en nuestras vidas. Por ejemplo, en la fertilización agrícola, como materiales para la construcción (de caminos, inmuebles, protección contra inundaciones), en la decoración de jardines y murales, como zonas de anidamiento y biodiversidad acuática. Registrar las fotografías de lo que nos parece "chido o gacho" de un cuerpo de agua y sus sedimentos, nos permite conocer cuáles son las prácticas que nosotros los humanos hacemos sobre estos recursos ayudando o afectando estos espacios.

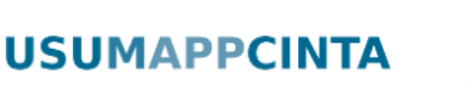

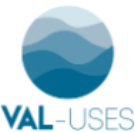

#### Proceso de Instalación

#### **Registro USUMAPPCINTA**

Para poder usar la aplicación primero es necesario ingresar a la página: <u>http://usumappcinta.org/UMAPP/</u>

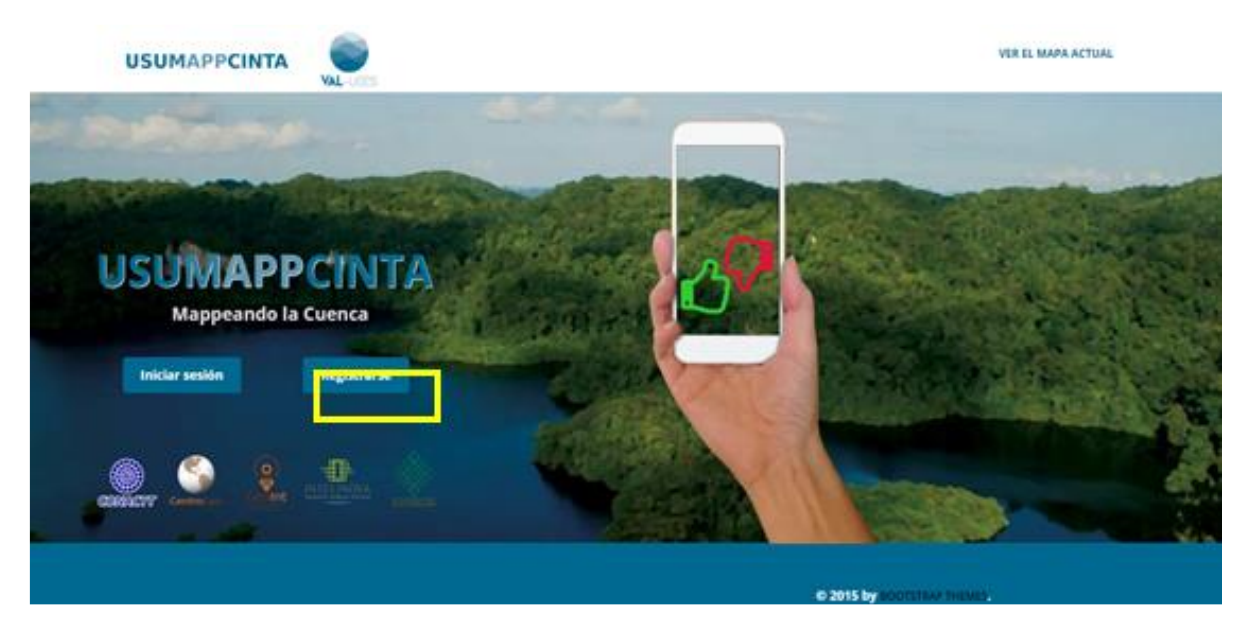

Posterior al proceso de registro e instalación de la App, en esta página podrás consultar las fotos que has tomado a lo largo del tiempo, en tiempo real, visualizarlas en un mapa, revisar las fotos por su contenido, y además podrás ver a otros usuarios e interactuar comentando sus fotos

Una vez que hayas abierto el link el primer paso que tendrás que realizar, es registrarte siguiendo las siguientes indicaciones:

- 1. Dar click en el botón Registrarse,
- **2.** Después te aparecerá una nueva ventana para la creación de tu usuario (la página te redireccionará a una nueva pantalla).
- **3.** En la nueva pantalla deberás llenar el siguiente formato. Recuerda que la contraseña debe incluir al menos un número, una letra mayúscula y una letra minúscula. Cuando completes todos los campos y das click en el botón Registrarse.

|                    | Registro de Usuarios  |                           |
|--------------------|-----------------------|---------------------------|
| Nombre de usueno * | Contrate/ha *         | Codgo Classifia *         |
| Noribre de usuero  | Contrasanta           | 7.40                      |
| \$-log1 *          | Continue Contraseta * | Contraction of the second |
| 1.04               | Centinner Contraseña  | Codigo Castrona           |

## **USUMAPPCINTA**

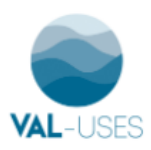

El usuario que acabas de crear va a ser necesario para iniciar sesión. Para iniciar sesión debes de ingresar a la página principal <u>http://usumappcinta.org/UMAPP/</u>

En la imagen está señalado donde debes poner tu usuario y contraseña creados en el paso 1

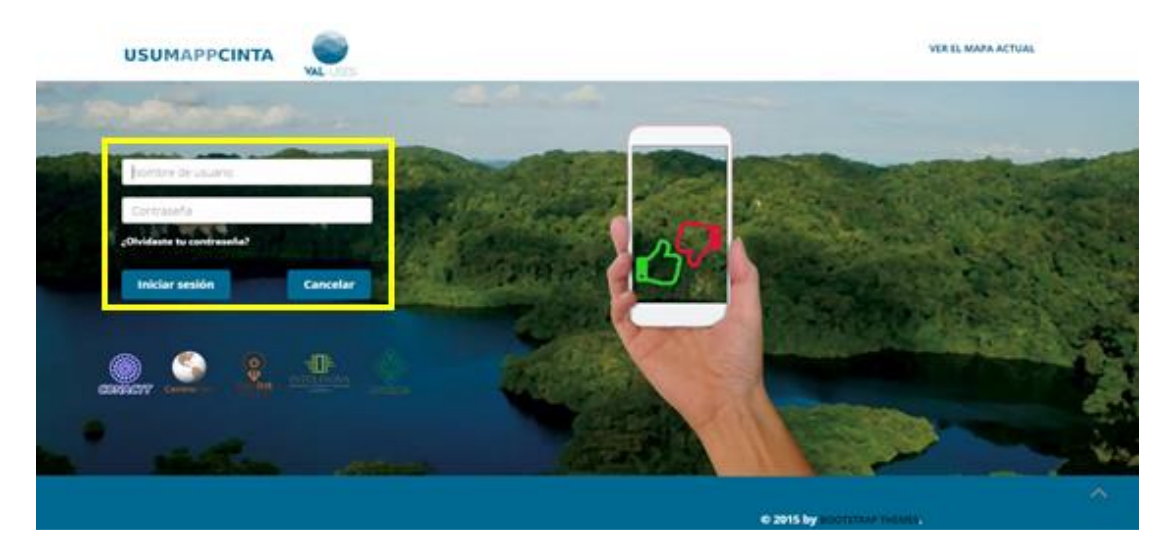

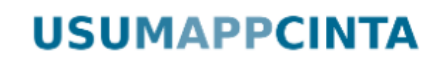

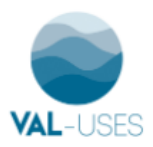

#### Instalación de la aplicación

El siguiente paso es descargar la app desde tu celular, para eso tendrás que dar clic en el icono **Descargar app**. Otra opción para descargar e instalar la aplicación es directamente desde Google Play (<u>https://play.google.com/store/apps/details?id=appinventor.ai\_oskrsasi.USUMAPPCINTA</u>)

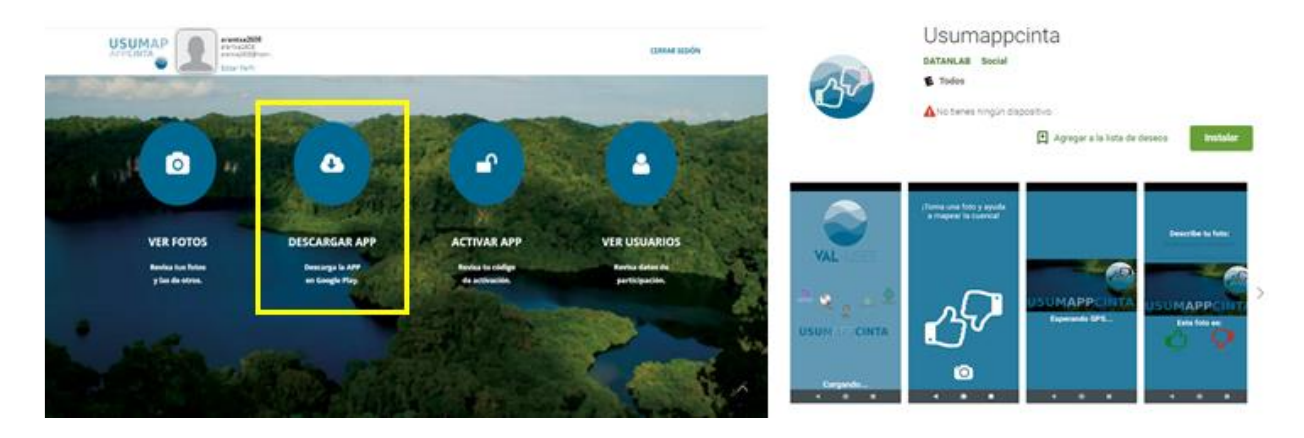

Una vez que hayas descargado la app, para poder activarla necesitas ingresar el *código de verificación*.

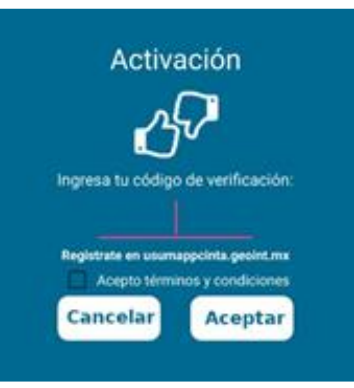

Este código de verificación lo puedes encontrar en la página principal iniciando tu sesión. Para obtenerlo solo tienes que dar clic en el icono *Activar app*.

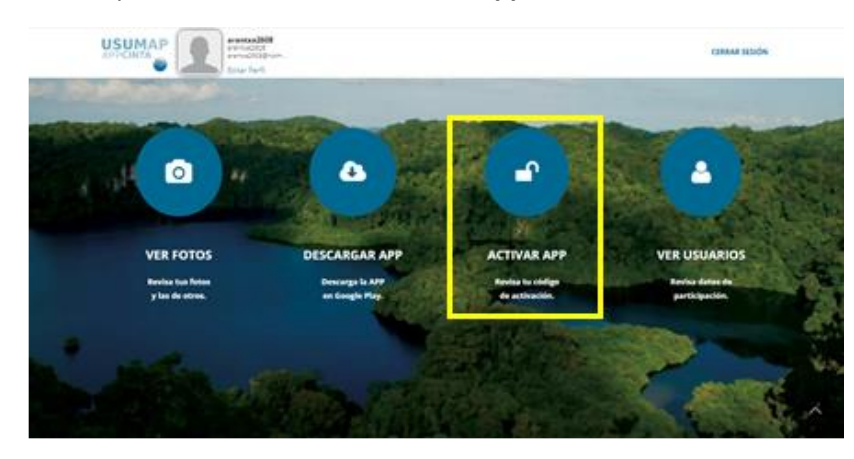

## **USUMAPPCINTA**

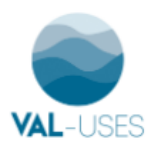

Cuando das clic en *activar app*, se abre una nueva ventana con tu código de activación. Este código es el debes de ingresar para activar la app. Una vez capturado el código de activación en la aplicación en tu celular, debes de aceptar los términos y condiciones y por último das clic en aceptar.

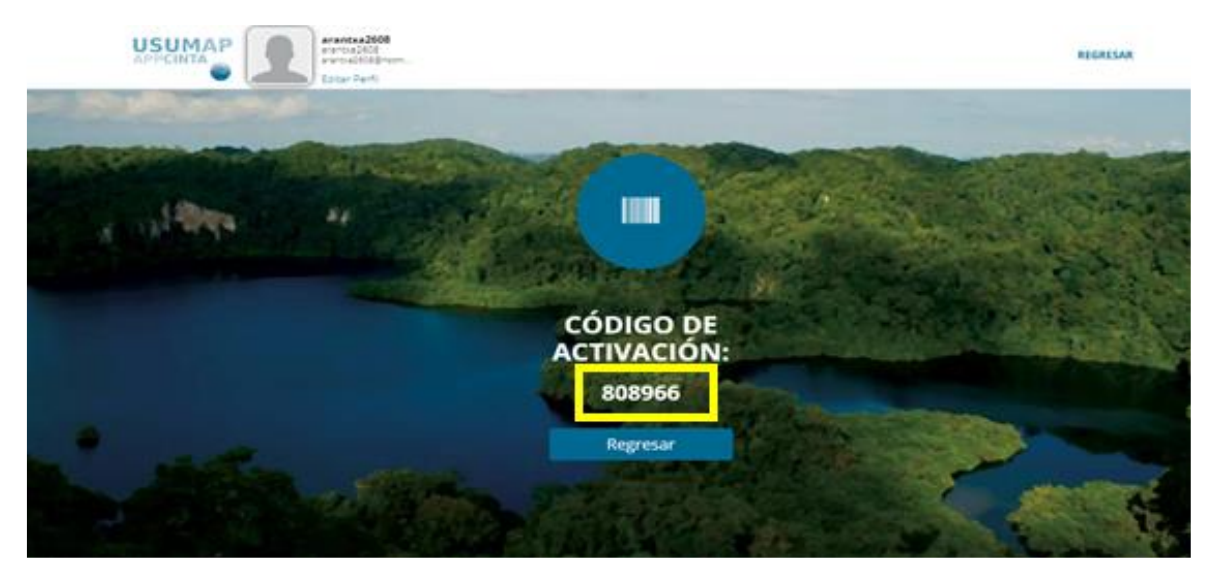

¡Listo! Ahora puedes tomar fotos y ayudarnos a mapear la cuenca.

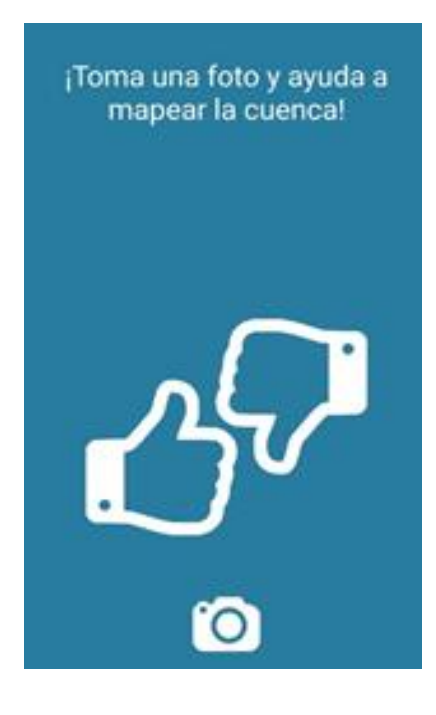

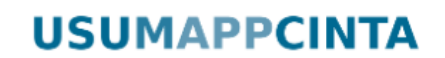

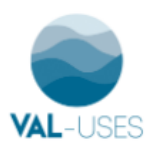

#### Usando USUMAPPCINTA

Al ingresar a la aplicación desde tu celular, te abrirá directamente la opción de cámara (dentro del entorno de la aplicación). Cuando tomes una foto, UsumAppcinta te preguntara si tu foto es Chida o gacha y además de que te da la opción de dar una breve descripción de tu foto.

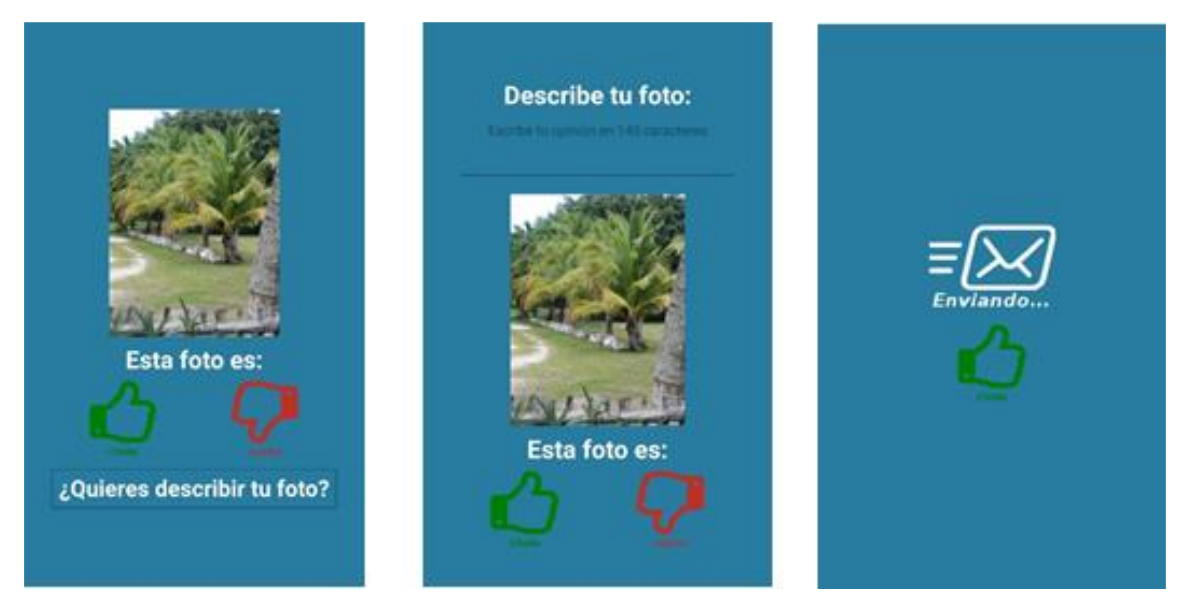

Recomendamos describir cada fotografía para saber el motivo, intención o comentario acerca de tus aportaciones

En la página web de la aplicación (<u>http://usumappcinta.org/UMAPP/</u>) podrás ver fotos de la cuenca del Usumacinta tomadas por otros usuarios. Además, es posible que revises tus fotos y las de otros para interactuar con ellos, poniendo si las fotos de los demás te parecen chidas o gachas.

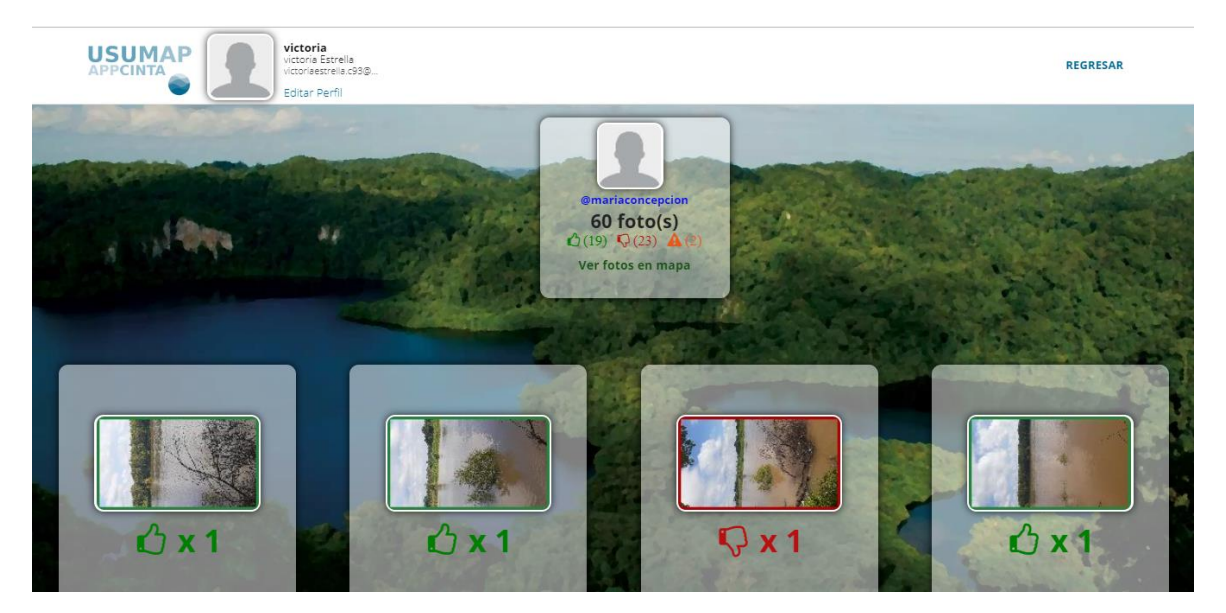

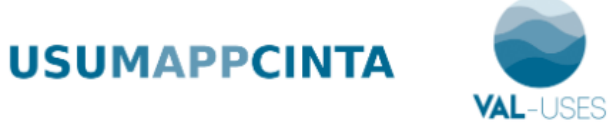

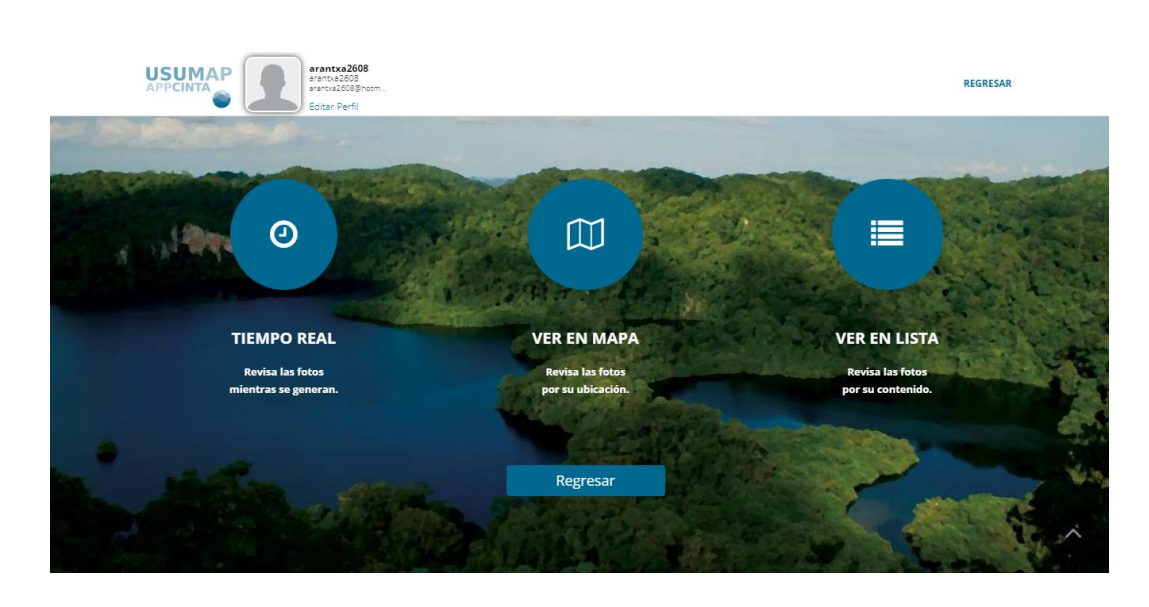

Existen diferentes formas de ver las fotos:

1. En tiempo real (puedes revisar las fotos mientras se generan),

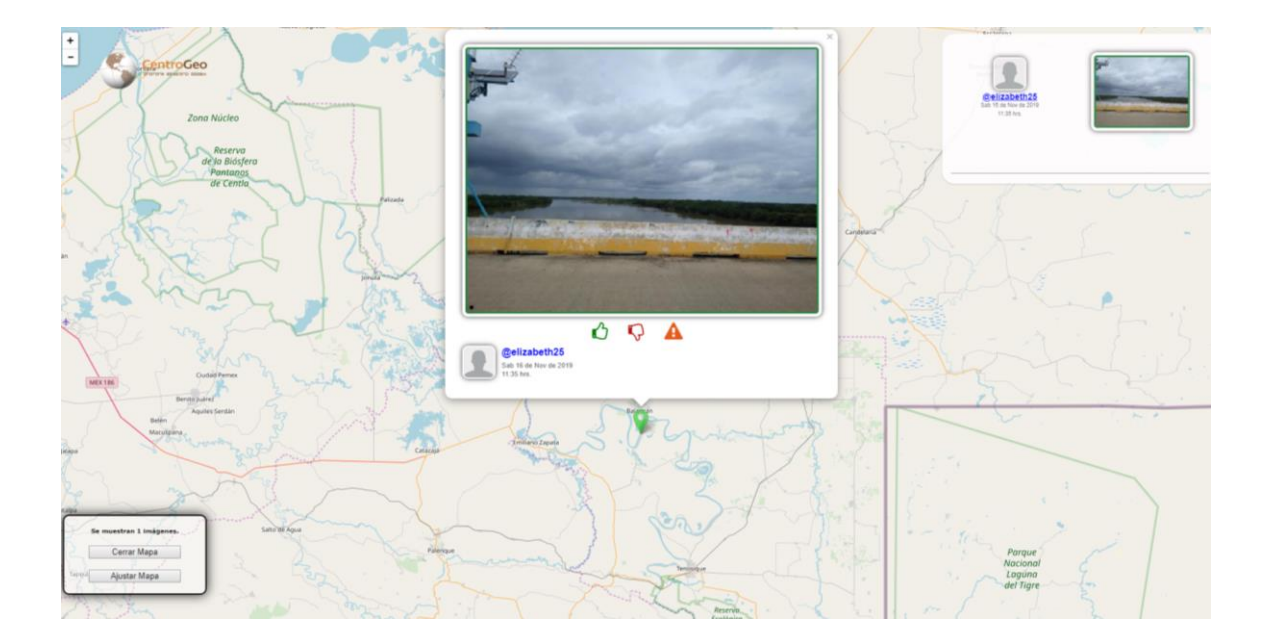

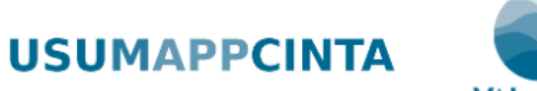

- VAL-USES
- 2. Verlas en un mapa, aquí puedes observar las fotos por su ubicación geográfica, hacer clic en ellas para visualizarlas y/o comentarlas.

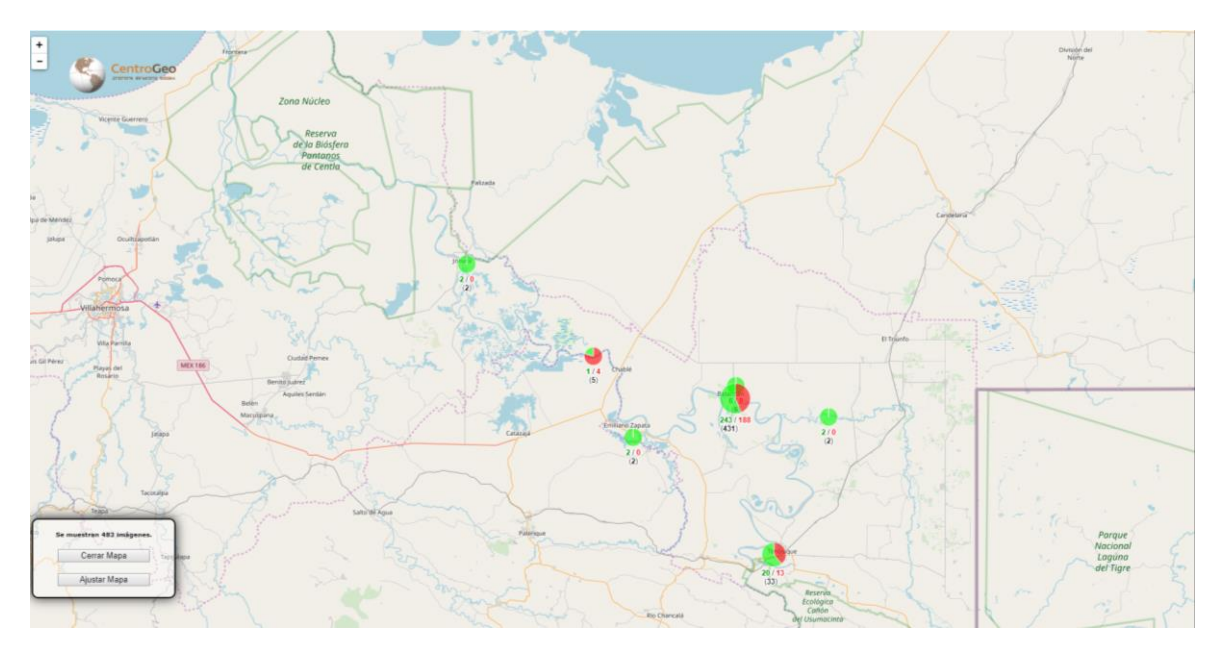

3. La última opción de ver en lista te permite revisar las fotos por su contenido.

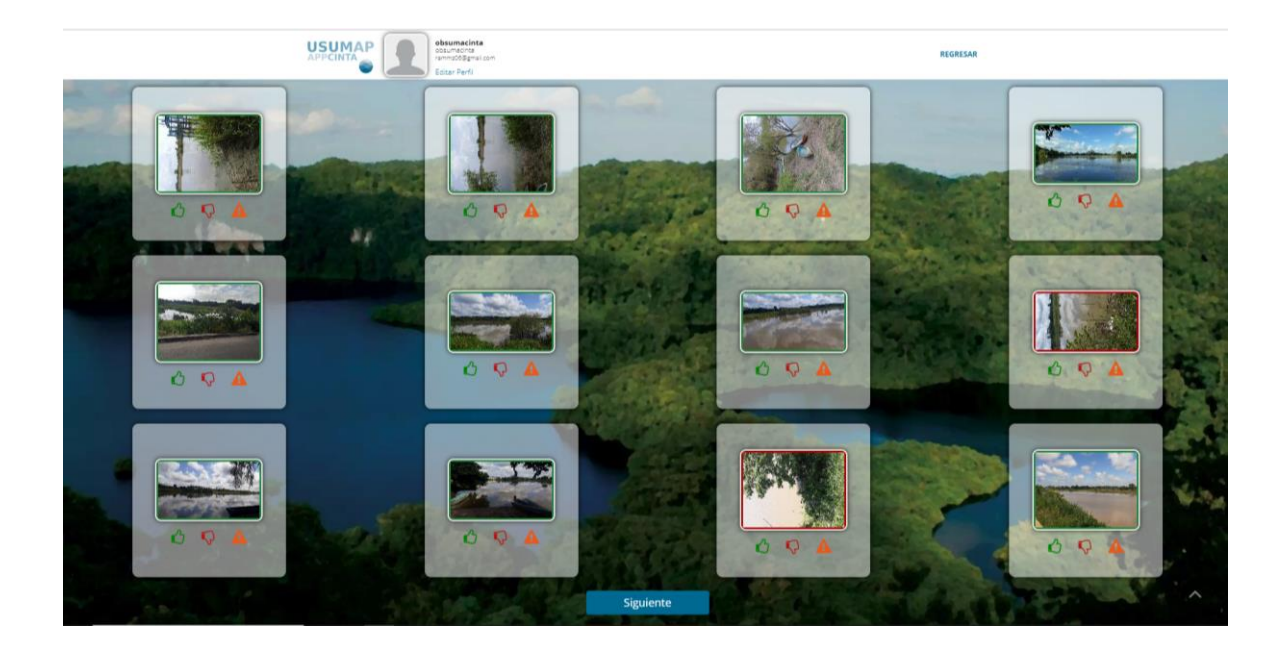